# 使い方ガイド Qubena

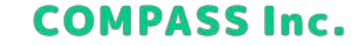

目次

#### 学習する

- 配信中のワークブックを学習する
- 配信終了したワークブックを学習する
- 問題を選択して学習する
- 復習問題を学習する

## 学習履歴を確認する

- 自分の学習履歴を確認する
- プレイ画面の構成を理解する
  - 基本構成を理解する

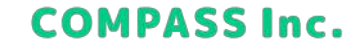

学習する

1. ホームで学習する教科を選択します。

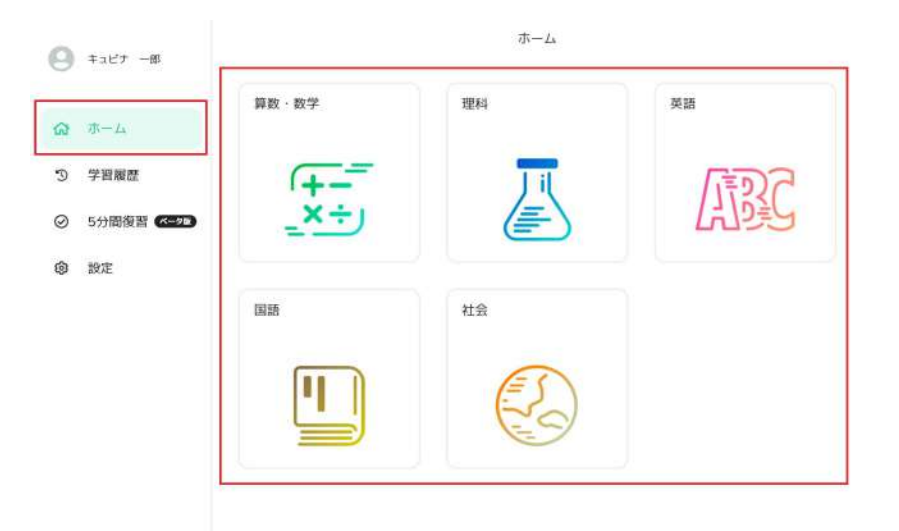

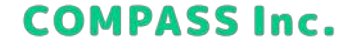

学習する

2. ワークブックで学習するワークブックを選択します。

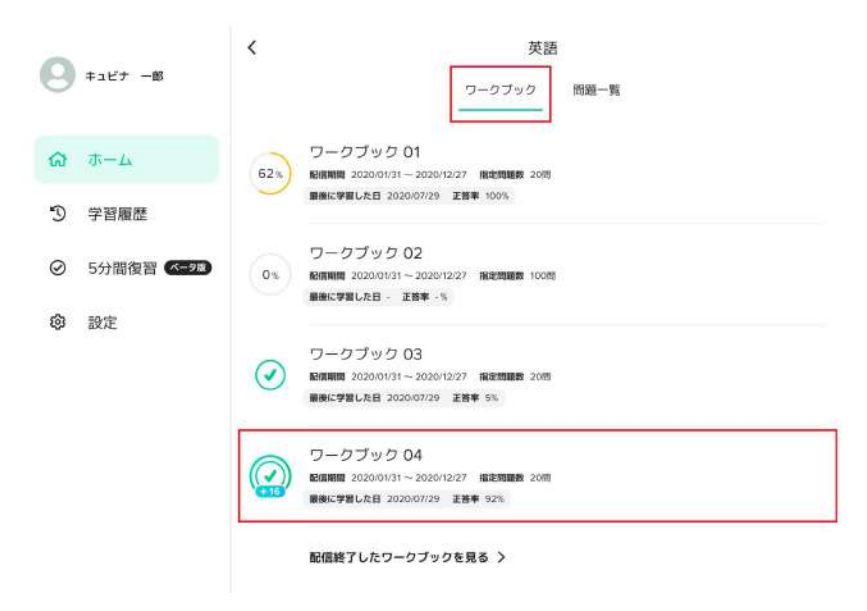

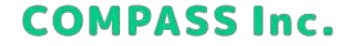

学習する

3. [スタート] をクリックして、学習をはじめます。

#### 英語 ワークブック 04

正答率 2%

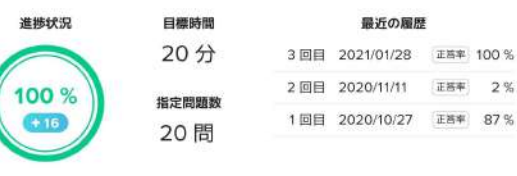

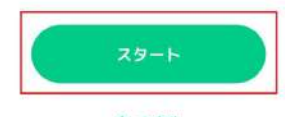

キャンセル

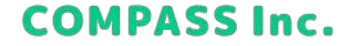

学習する

4. ワークブックを解き終えるとFinish画面が表示されます。 ※ [学習履歴へ] をクリックすると、間違えた問題を復習することができます。

#### Finish !

英語 ワークブック 04

| 19分9秒 |
|-------|
| 20 問  |
| 82 %  |
|       |

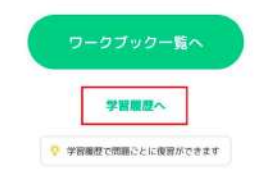

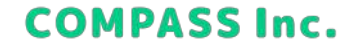

学習する

1. ホームで学習する教科を選択します。

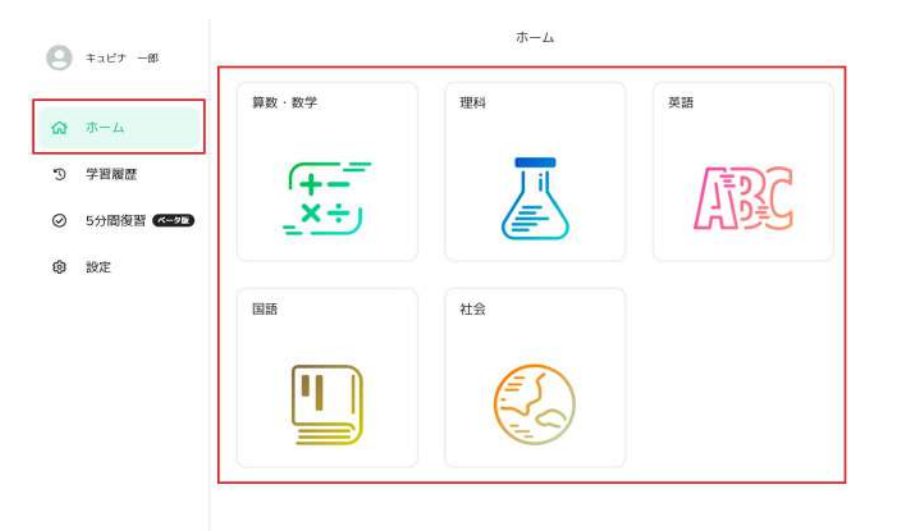

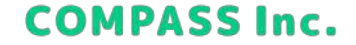

学習する

2. ワークブックで [配信終了したワークブックを見る] をクリックします。

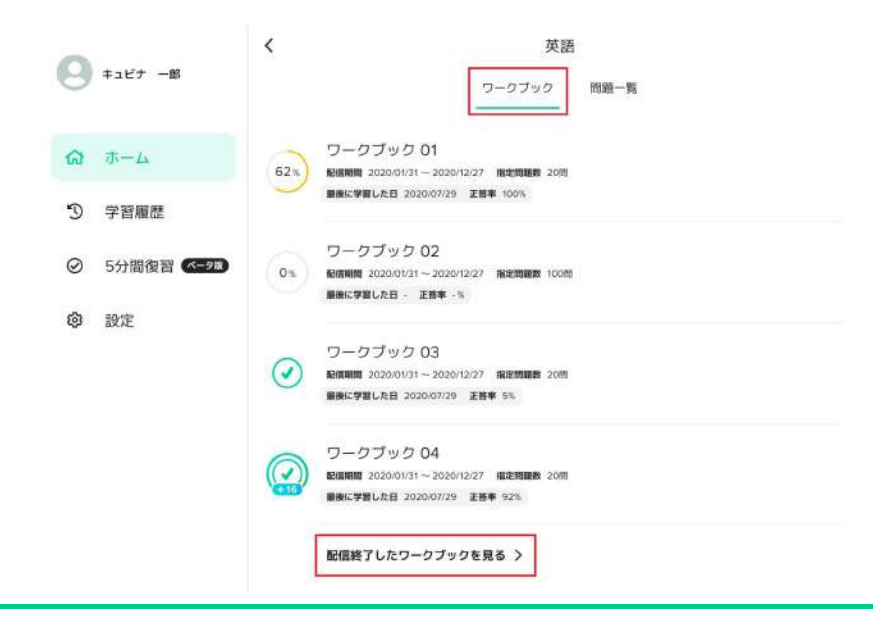

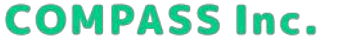

学習する

3. 学習するワークブックを選択します。

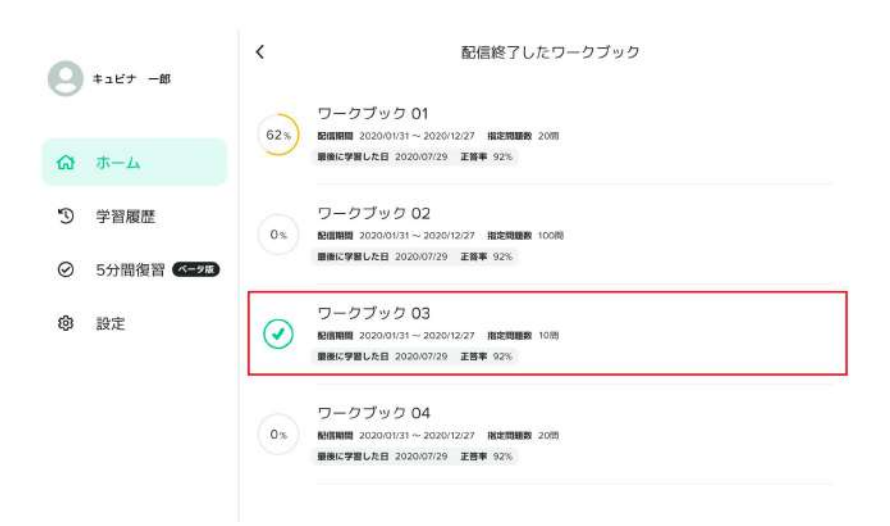

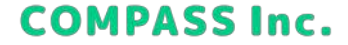

学習する

4. [スタート] をクリックして、学習をはじめます。

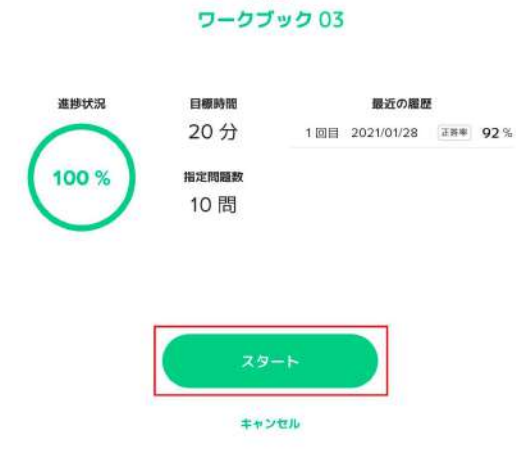

英語

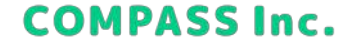

学習する

5. ワークブックを解き終えるとFinish画面が表示されます。 ※ [学習履歴へ] をクリックすると、間違えた問題を復習することができます。

## Finish !

英語 ワークブック 03

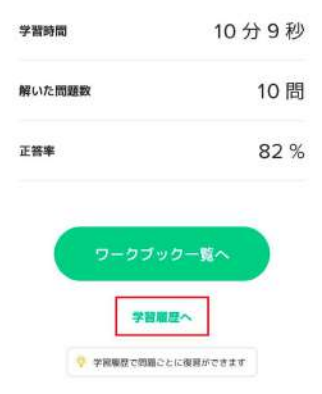

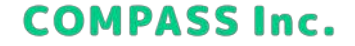

学習する

1. ホームで学習する教科を選択します。

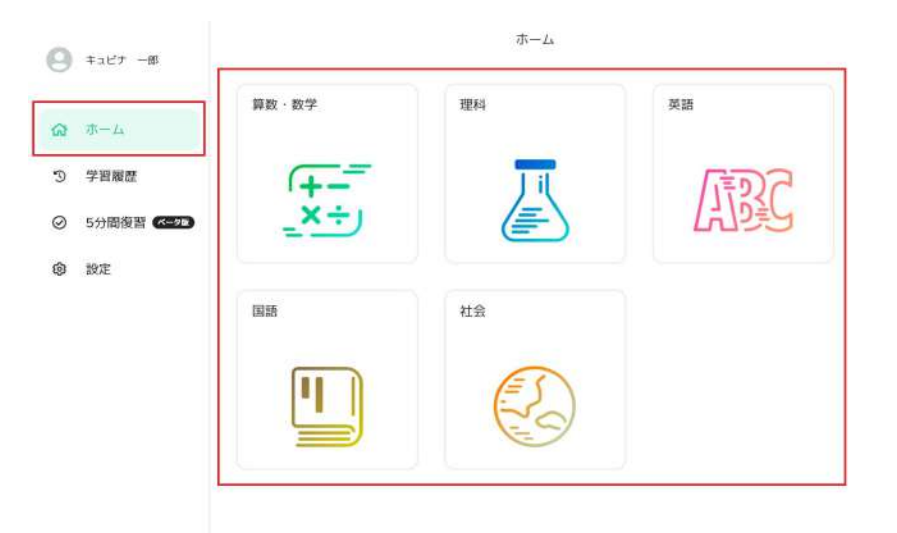

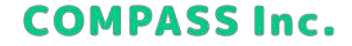

学習する

2. 問題一覧で学習する学年を選択します。

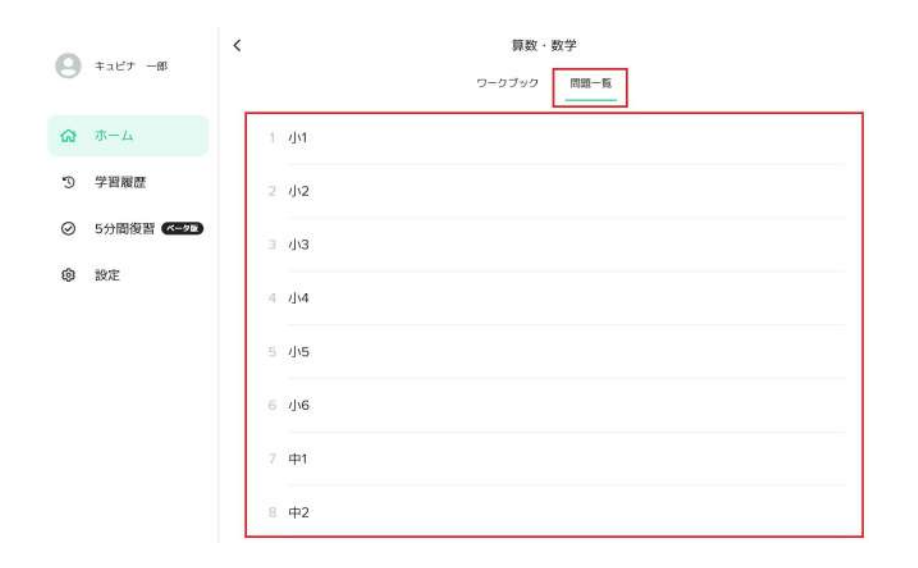

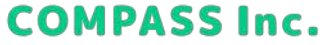

学習する

3. 学習する単元を選択します。

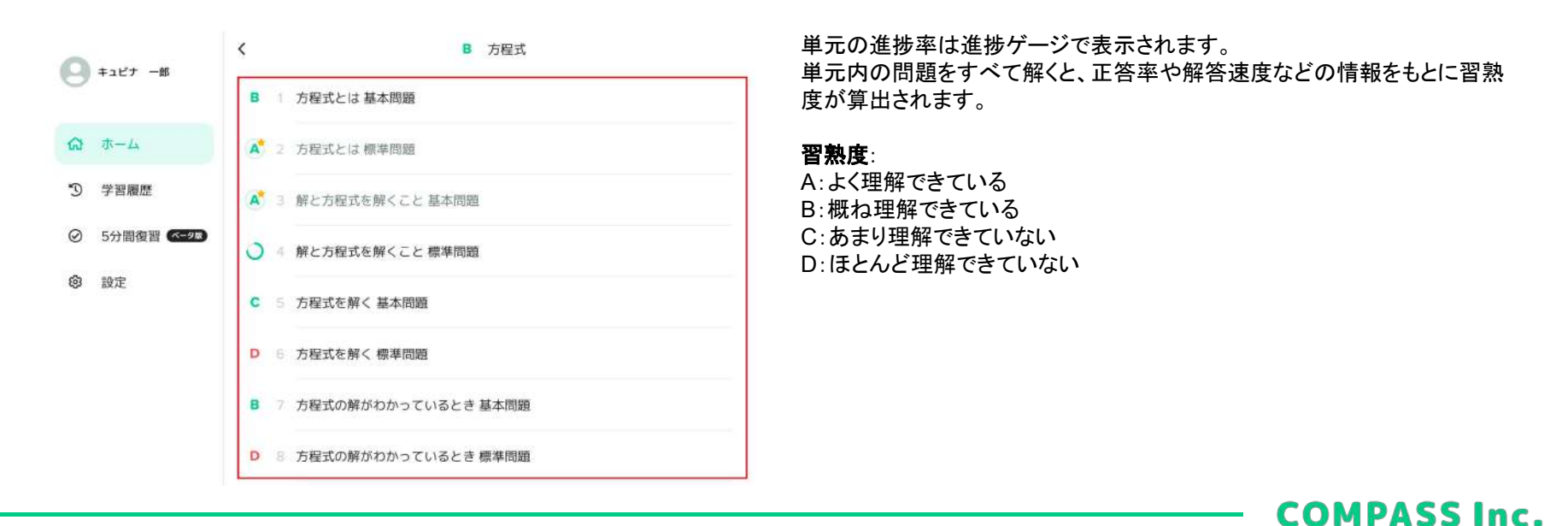

学習する

4. [はじめから] または [続きから] をクリックして、学習をはじめます。
※ [続きから] は前回学習を中断して、中断データがある場合に選択することができます。
※ [続きから] が選択できる状態で [はじめから] を選択すると中断データは削除されますので、ご注意ください。

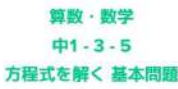

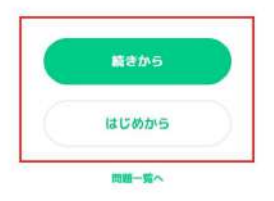

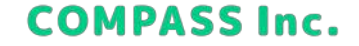

# 学習する

## 問題を選択して学習する

5. 単元内の問題をすべて解くとFinish画面が表示されます。

#### Finish ! <sup>算数·数学</sup>

中1-3-5 方程式を解く 基本問題

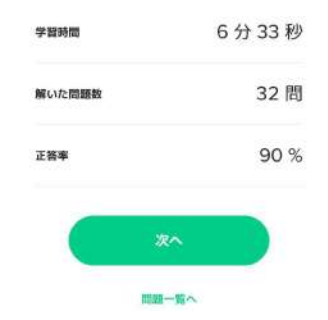

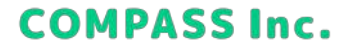

学習する

#### 復習問題を学習する

1.5分間復習で学習する教科を選択します。 ※5分間復習では、過去に解いたことがある問題(最後に解いた時間から24時間以上経過した問題)および関連する問題 が自動出題されます。

|                                                   |                                                                                                    | 10023"           |
|---------------------------------------------------|----------------------------------------------------------------------------------------------------|------------------|
| 算数·数字 \$4####################################     |                                                                                                    | 今は後週間感がありません。    |
| ● 第80分<br>- ● ● ● ● ● ● ● ● ● ● ● ● ● ● ● ● ● ● ● | A REME                                                                                                    | ●届 0分<br>am 6分   |
| (1500) 英語 ちは夜日町屋がありません                            | 国語                                                                                                    | 29-+>            |
| 日 0 分     日 0 分     日 4 分                         | R NINH                                                                                                    | 98 0 월<br>음란 1 월 |
| (三) 社会 (スタート )                                    |                                                                                                    |                  |
| ●目 0分           ●目 2分           前料 2分             |                                                                                                    |                  |
|                                                   | 田政・数字 948日1885年993134     田政・数字 948日1885年993134     東田山和 19     田和 19     田和 |                  |

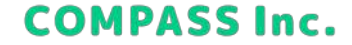

# 学習する

#### 復習問題を学習する

2.5分間復習を解き終えるとFinish画面が表示されます。

# 理科 5分間復習 学習時間 5 分 10 秒 解uxc問題数 10 問 正答率 82 % 5分間復習トップへ

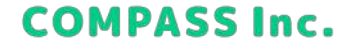

## 学習履歴を確認する

#### 自分の学習履歴を確認する

1. 学習履歴で指定した学習日の学習履歴を教科ごとに確認することができます。

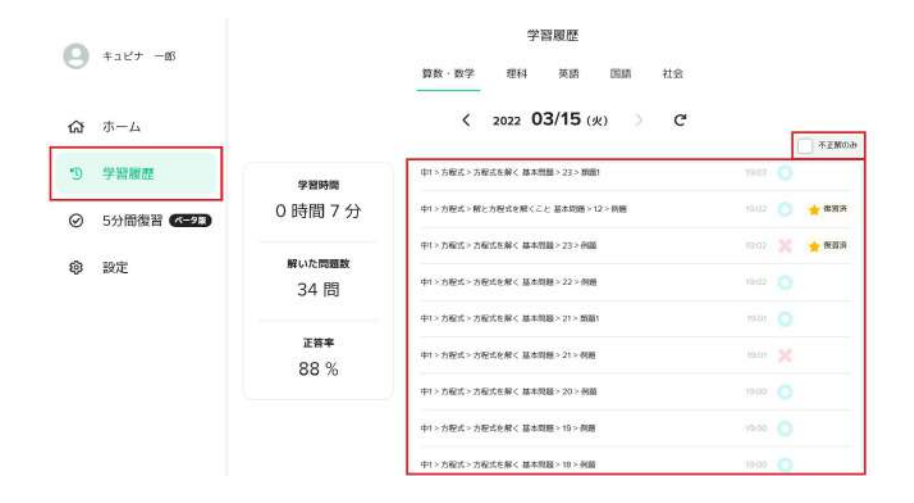

問題を選択すると個別に復習することができ、復習した問題には「★復習 済」が表示されます。

[不正解のみ] にチェックを入れると、間違えた問題だけをフィルタリングする ことができます。

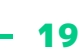

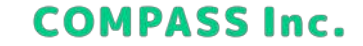

# プレイ画面の構成を理解する

## 基本構成を理解する

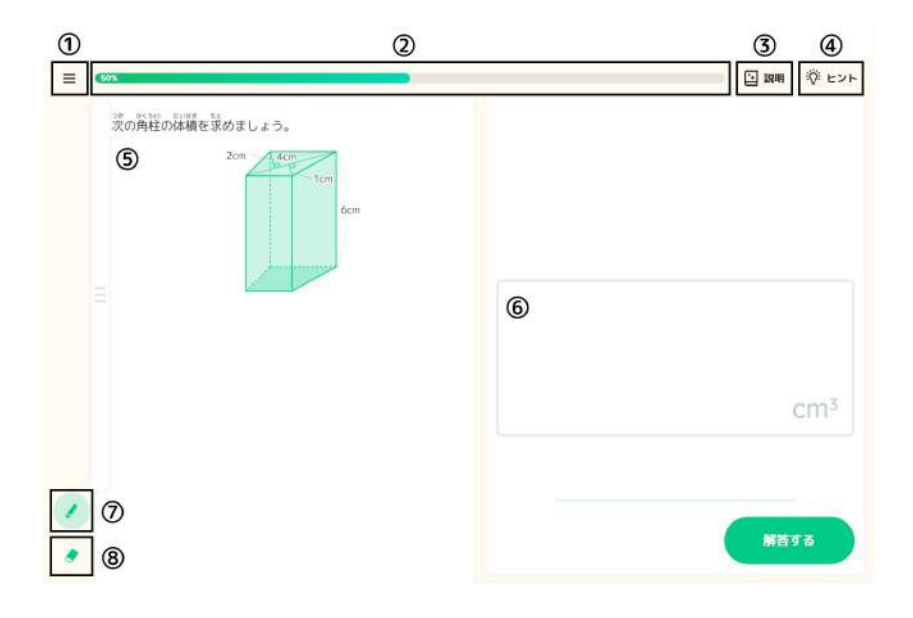

①メニュー:学習を中断することができます。

②進捗バー:学習の進捗が表示されます。

③説明:問題の説明を確認することができます。

④ヒント:問題を解くためのヒントを確認することができます。

⑤問題:問題が表示されます。画像はクリックして拡大表示することができます。

**⑥解答欄**:問題の答えを記入します。

⑦ペンツール: 解答欄に答えを記入したり、余白にメモしたりする ことができます。

⑧消しゴムツール:答えやメモを消すことができます。

20

COMPASS Inc.